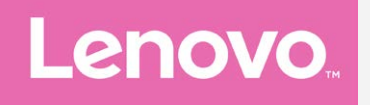

# Lenovo K33a48 Lenovo K33a42 Kullanma Kılavuzu V1.0

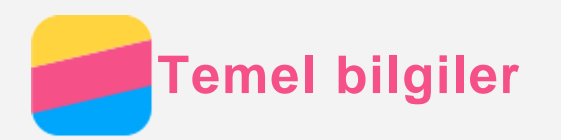

Bu bilgileri ve desteklediği ürünü kullanmadan önce aşağıdakileri okuduğunuzdan emin olun:

- Hızlı Başlangıç Kılavuzu
- Mevzuat Bildirimi
- Ek

*Hızlı Başlangıç Kılavuzu* ve *Mevzuat Bildirimi* şu web sitesine yüklenmiştir: http://support.lenovo.com.

## Lenovo Companion

Yardıma mı ihtiyacınız var? Lenovo Companion uygulaması Lenovo'nın web desteğine ve forumlarına\*, sıkça sorulan sorulara ve yanıtlarına\*, sistem yükseltmelerine\*, donanım çalışma testlerine, garanti durumu kontrollerine\*, servis taleplerine\*\* ve onarım durumlarına\*\* doğrudan erişebilmeniz için yardıma hazır.

Not:

- \* veri ağı erişimi gerektirir.
- \*\* her ülkede geçerli değildir.

Bu uygulamayı iki şekilde edinebilirsiniz:

• Uygulamayı Google Play'de aratarak indirin.

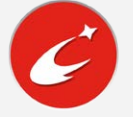

• Aşağıdaki QR kodunu Lenovo Android aygıtınızla taratın.

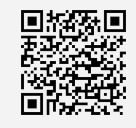

## Teknik özellikler

Bu bölüm, yalnız kablosuz iletişimle ilgili teknik spesifikasyonları listeler. Telefonunuzun teknik özelliklerinin tam listesi için http://support.lenovo.com adresine gidin.

| Veri      | FDD-LTE/TDD-LTE/WCDMA/GSM                                                     |
|-----------|-------------------------------------------------------------------------------|
|           | Not: Bazı ülkelerde LTE desteklenmemektedir. Akıllı telefonunuzun ülkenizdeki |
|           | LTE ağlarında çalışıp çalışmadığını öğrenmek için operatörünüzle iletişime    |
|           | geçin.                                                                        |
| Wi-Fi     | Wi-Fi 802.11 b/g/n                                                            |
| Bluetooth | Bluetooth 4.2                                                                 |
| GPS       | Desteklenir                                                                   |
| GLONASS   | Desteklenir                                                                   |

## Ekran düğmeleri

Telefonunuz üzerinde üç düğme bulunur.

- Çoklu Görev düğmesi: Menü seçeneklerini görüntülemek için 
   öğesine basılı tutun.
   Çalışan uygulamaları görmek için Çoklu görev düğmesine dokunun. Ardından şu işlemleri
   gerçekleştirebilirsiniz:
  - Açmak istediğiniz uygulamaya dokunun.
  - Uygulamayı kilitlemek için 🖻 öğesine veya kilidi kaldırmak için 🗗 öğesine dokunun.

- Uygulamanın çalışmasını durdurmak için imes öğesine dokunun.
- Kilitli uygulamalar hariç tüm uygulamaların çalışmasını durdurmak için a öğesine dokunun.
- Giriş düğmesi: Varsayılan ana ekrana geri dönmek için 🛆 öğesine dokunun.
- Geri düğmesi: Bir önceki sayfaya dönmek veya mevcut uygulamadan çıkmak için ⊲ öğesine dokunun.

## Ana ekran

Ana ekran, telefonunuzu kullanmaya başladığınız noktadır. İşinizin kolaylaşması için ana ekran halihazırda kullanışlı uygulamalarla ve widget'larla yapılandırılmış şekilde gelir.

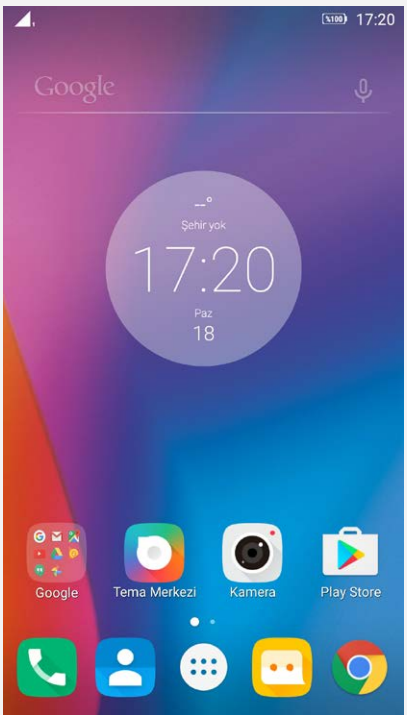

Not: Telefonunuzun özellikleri ve ana ekranı konumunuza, dil seçiminize, hizmet sağlayıcınıza ve telefonunuzun modeline göre değişiklik gösterebilir.

#### Ana ekranları düzenleme modunda özelleştirme

Düzenleme moduna girmek için ana ekrandayken Çoklu Görev düğmesine basın veya boş bir noktayı bir süre basılı tutun. Düzenleme modundan çıkmak için geri düğmesine dokunun.

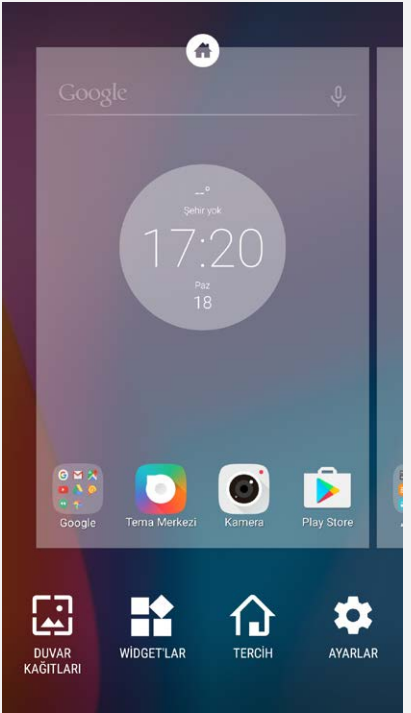

Düzenleme modunda şu işlemleri gerçekleştirebilirsiniz:

- Bir ana ekran eklemek için, en sağdaki ekrana kaydırın ve  $\oplus$  öğesine dokunun.
- Bir ana ekranı taşımak için, ana ekran küçük resmini bir miktar büyüyene kadar basılı tutun, yeni konumuna sürükleyin ve ardından bırakın.
- Boş bir ana ekranı silmek için, ekran üzerindeki 🛇 öğesine dokunun.
- Ana ekrana bir widget eklemek için WİDGET'LAR öğesine dokunun, ekranı sola veya sağa kaydırarak istediğiniz widget'ı bulun, yanıp sönene kadar widget'ı basılı tutun ve yerleştirmek istediğiniz konuma sürükleyerek bırakın.
- Duvar kağıdını değiştirmek için **DUVAR KAĞITLARI** öğesine dokunun, istediğiniz duvar kağıdını seçmek için **Tema Merkezi** girin.

#### Widget'ları ve uygulamaları düzenleme

Ana ekranınız düzenleme modunda olsun ya da olmasın şu işlemleri gerçekleştirebilirsiniz:

- Bir widget veya uygulamayı taşımak için, widget veya uygulamayı bir miktar büyüyene kadar basılı tutun, yerleştirmek istediğiniz konuma taşıyın ve ardından bırakın.
- Bir uygulama klasörü oluşturmak için, simgesi bir miktar büyüyene kadar uygulamayı basılı tutun ve ardından başka bir uygulama üzerine sürükleyin.
- Bir widget'ı ana ekrandan kaldırmak için, simgesi bir miktar büyüyene kadar widget'ı basılı tutun, parmağınızı ekranın üstüne doğru sürükleyin ve widget'ı imes üzerine bırakın.
- Bir uygulamayı kaldırmak için, uygulamayı basılı tutun, parmağınızı ekranın üstüne doğru sürükleyin ve uygulamayı 
   üzerine bırakın.

## Not: Sistem uygulamaları kaldırılamaz. Bir sistem uygulamasını kaldırmaya çalıştığınızda ekranın üstünde 闻 simgesi görüntülenmez.

## Ekran kilidi

Telefonunuz açık konumdayken ekranı manuel olarak kilitlemek için Açma/Kapama düğmesine basın. Kilit ekranını görüntülemek için Açma/Kapama düğmesine tekrar basın ve ardından kilidi açmak için ekranın alt bölümüne dokunarak yukarı doğru kaydırın.

Not: Sürükleme varsayılan ekran kilidini açma yöntemidir. Ekran kilidini değiştirmek için

## Bildirimler ve Hızlı Ayarlar

Bildirim paneli (bkz. Şekil 1: Bildirim) cevapsız çağrılar, yeni mesajlar ve dosya indirme gibi devam eden işlemler hakkında bilgi verir. Hızlı Ayar paneli (bkz. Şekil 2: Hızlı Ayarlar), Wi-Fi düğmesi gibi sık kullanılan ayarlara erişmenizi sağlar.

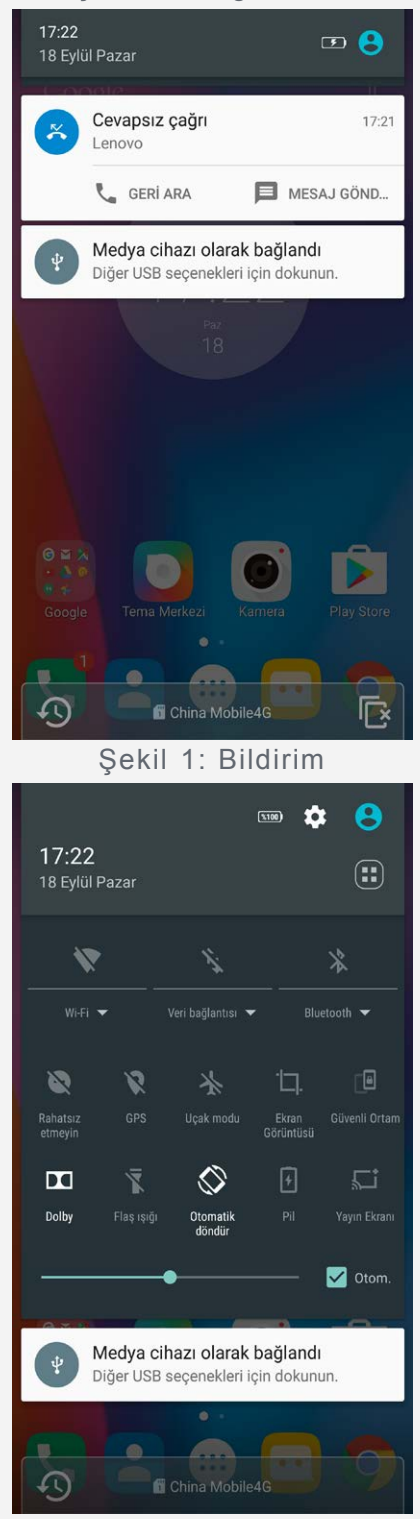

Şekil 2: Hızlı Ayarlar

Şu işlemleri gerçekleştirebilirsiniz:

- Bildirimleri görüntülemek için bir parmağınızı ekranın üstünden aşağı doğru kaydırın.
- Bildirim panelini kapatmak için bir parmağınızı ekranın altından yukarı doğru kaydırın.
- Bir bildirimi kapatmak için bildirimi sola veya sağa kaydırın.
- Tüm bildirimleri kapatmak için Bildirim panelinin altında bulunan 🖻 öğesine dokunun.
- Hızlı Ayarlar panelini açmak için parmağınızı iki defa ekranın üstünden aşağı doğru kaydırın.
- Hızlı Ayarlar panelini kapatmak için parmağınızı iki defa ekranın altından yukarı doğru

kaydırın.

## USB bağlantısı

Telefonunuzu USB kablosuyla bir bilgisayara bağladığınızda Bildirim panelinde "Medya cihazı olarak bağlandı" gibi bir bildirim görüntülenir. Bildirime dokunabilir ve ardından aşağıdaki yöntemlerden birini seçebilirsiniz:

- Medya cihazı (MTP): Telefonunuzla bilgisayarınız arasında her türlü dosyaları aktarmak istiyorsanız bu modu seçin.
- Kamera (PTP): Telefonunuzla bilgisayarınız arasında yalnızca fotoğraflar ve videoları aktarmak istiyorsanız bu modu seçin.
- **MIDI**: Telefonunuzdaki MIDI etkin uygulamaları bilgisayarınızdaki MIDI yazılımlarıyla kullanmak istiyorsanız bu modu seçin.
- Yalnızca Şarj: Sadece telefonunuzu şarj etmek istiyorsanız bu modu seçin.

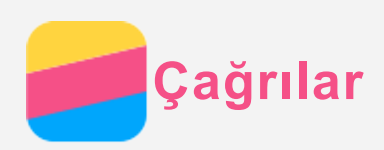

### Arama yapma

#### Numarayı manuel çevirme

- 1. Telefon uygulamasını açın.
- 2. Tuş takımını açmanız gerekiyorsa **Telefon** sekmesindeki 🗰 öğesine dokunun.
- 3. Çevirmek istediğiniz telefon numarasını girin ve ardından  ${igodot}$  öğesine dokunun.

#### Çağrı kaydından arama

- 1. Telefon uygulamasını açın.
- 2. Arama kaydı sekmesine dokunun.
- 3. Arama yapmak için bir çağrı kaydı girişine dokunun.

#### Bir kişiyi arama

- 1. Telefon uygulamasını açın.
- 2. Kişiler sekmesine dokunun.
- 3. Aramak istediğiniz kişiyi bulun ve iletişim bilgilerini görüntülemek için kişi adına dokunun.
- 4. Çevirmek istediğiniz telefon numarasına dokunun.

## Gelen çağrılar

#### Bir çağrının yanıtlanması veya reddedilmesi

Bir çağrı aldığınızda gelen çağrı ekranı görüntülenir. Şu işlemlerden birini gerçekleştirebilirsiniz:

- Çağrıyı yanıtlamak için 🛇 öğesini 🦶 öğesine sürükleyin.
- Çağrıyı reddetmek için 🛇 öğesini 🦡 öğesine sürükleyin.
- Mesaj ile yanıtlamak için 🛇 öğesini 📟 öğesine sürükleyin.
- Aramayı 10 dakika veya bir saat sonra hatırlatması için 🛇 öğesini 🕓 öğesine sürükleyin.

#### Çağrıyı sessize alma

Bir çağrıyı sessize almak için şu işlemleri gerçekleştirebilirsiniz:

- · Ses düzeyi açma düğmesine veya ses düzeyi kısma düğmesine basın.
- Açma/Kapama düğmesine basın.
- Telefonu ters çevirin.

## Bir çağrı sırasında kullanılabilecek seçenekler

Çağrı sırasında ekranda şu seçenekler sunulur:

- 🔄 başka bir kişiyi arayabilmeniz için tuş takımı görüntülenir.
- II: mevcut çağrıyı beklemeye alır veya mevcut çağrıya geri döner.
- 🕅 mikrofonu açık veya kapalı konuma getirir.
- 💁: çağrı sırasında kaydı başlatır veya durdurur.
- : tuş takımını gösterir veya gizler.
- 🕩: hoparlörü açık veya kapalı konuma getirir.
- 🗇: Çağrıyı sonlandırır.

Ses düzeyini açmak veya kısmak için ses düzeyi düğmesine basabilirsiniz.

## Çağrı kaydının kullanılması

Arama kaydı cevapsız, giden ve gelen çağrı girişlerini listeler. Bir arama kaydı girişini basılı tutarak seçenekler menüsünü görüntüleyebilir ve ardından bir seçeneğe dokunabilirsiniz. Örneğin, girişi Kişiler listesine eklemek için **Kişilere ekleyin** seçeneğine dokunabilirsiniz.

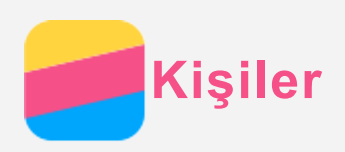

## Yeni kişi oluşturma

- 1. Kişiler uygulamasını açın.
- 2. + öğesine dokunun.
- 3. Kişi bilgilerini girin.
- 4. ✓ öğesine dokunun.

## Kişi arama

- 1. Kişiler uygulamasını açın.
- 2. Şu işlemleri gerçekleştirebilirsiniz:
  - İstediğiniz kişiyi bulmak için Kişiler listesini yukarı veya aşağı kaydırın.
     İpucu: Kişiler listesi, aradığınız kişiyi hızlı şekilde bulmanız için yan tarafında bir indeks içerir. İstediğiniz bölüme atlamak için harflerden birine dokunun.
    - Q öğesine dokunun ve kişi adını veya ilk birkaç harfini girin. Giriş yapıldıkça eşleşen kişiler görüntülenir.

## Kişi düzenleme

- 1. Kişiler uygulamasını açın.
- 2. Düzenlemek istediğiniz kişiyi bulun ve dokunun.
- 3. 🖊 öğesine dokunun ve ardından kişi bilgilerini düzenleyin.
- 4. 🗸 seçeneğine dokunun.

## Kişi silme

- 1. Kişiler uygulamasını açın.
- 2. : > Sil öğesine dokunun ve daha sonra silmek istediğiniz kişileri seçin.
- 3. 📕 öğesine ve ardından **TAMAM** öğesine dokunun.

## Kişileri içe aktarma

- 1. Kişiler uygulamasını açın.
- 2. Sırasıyla : > İçe/Dışa Aktar öğelerine dokunun.
- 3. **USIM'den içe aktar** öğesine dokunun. Telefonunuzda çift SIM kartı varsa SIM 1 veya SIM 2'yi seçerek aktarılacak kartı belirleyin.
- 4. İÇE AKTAR öğesine dokunun.

## Kişileri dışa aktarma

- 1. Kişiler uygulamasını açın.
- 2. Sırasıyla : > İçe/Dışa Aktar öğelerine dokunun.
- 3. **USIM'e aktar** öğesine dokunun. Telefonunuzda çift SIM kartı varsa SIM 1 veya SIM 2'yi seçerek aktarma yapılacak kartı belirleyin.
- 4. TAMAM düğmesine dokunun.

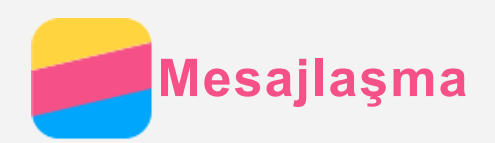

## Mesaj gönderme

Metin mesajları ve multimedya mesajları göndermek için **Mesajlaşma** uygulamasını kullanabilirsiniz.

- 1. Mesajlaşma uygulamasını açın.
- 2. + seçeneğine dokunun.
- 3. Alıcı metin kutusuna dokunun ve ardından bir kişi adı veya telefon numarası girin. Giriş yapıldıkça eşleşen kişiler görüntülenir. Bir kişi seçin.

Ya da daha fazla alıcı eklemek için 📥 öğesine dokunun.

4. Mesaj metni kutusuna dokunun ve istediğiniz mesajı girin.

İpucu: Bir multimedya mesajı göndermek istiyorsanız, fotoğraf veya video klibi gibi bir ortam nesne tipi seçmek için © öğesine dokunun ve ardından istediğiniz ortam nesnesini mesaja ekleyin.

5. > seçeneğine dokunun.

## Mesaj arama

- 1. Mesajlaşma uygulamasını açın.
- 2.  $\bigcirc$  öğesine dokunun ve ardından arama metni kutusuna kişi adının, telefon numarasının ve mesajın tamamını veya bir kısmını girin.

## Mesaj silme

- 1. Mesajlaşma uygulamasını açın.
- 2. Mesaj grubu listesinde, mesaj grubunu görüntülemek istediğiniz bir kişi adına veya telefon numarasına dokunun.
- Bir mesajı seçmek için basılı tutun, ardından > SİL öğesine dokunun.
   Veya mesaj grubunu silmek için : > Sil > SİL öğesine dokunun.

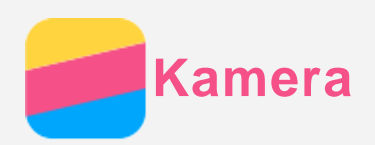

## Temel kamera özellikleri

Fotoğraf çekmek ve video kaydetmek için Kamera uygulamasını kullanabilirsiniz.

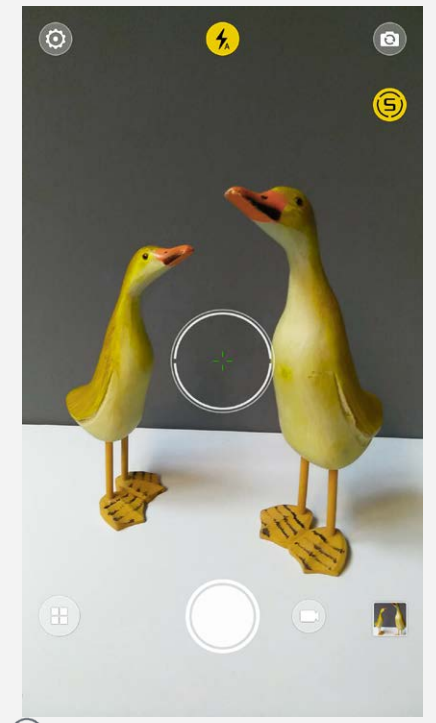

- Bir kamera modu seçmek için 🖲 öğesine dokunun.
- Fotoğraf çekmek için 🔘 öğesine dokunun.
- Video çekmek için 🖲 öğesine dokunun.
- Fotoğraf veya videoyu **Fotoğraflar** uygulamasında görüntülemek için fotoğraf veya video küçük resmine dokunun. Daha fazla bilgi için, bkz. **Fotoğraflar**.
- Flaş modları arasında geçiş yapmak için 🟵 öğesine dokunun.
- Ön ve arka kamera arasında geçiş yapmak için 🙆 öğesine dokunun.
- Diğer kamera ayarları için 🙆 öğesine dokunun.

## Ekran görüntüsü alma

Açma/Kapama düğmesini basılı tutun ve aynı anda ses düzeyini azaltma düğmesine basın. Varsayılan olarak, ekran görüntüleri telefonunuzun dahili depolama alanına kaydedilir. Ekran görüntülerini açmak için, şu işlemlerden birini gerçekleştirin:

- Fotoğraflar uygulamasını açın ve Screenshots albümünü bulun.
- Dosya Yöneticisi uygulamasını açarak KATEGORİ > Resimler klasörüne gidin.

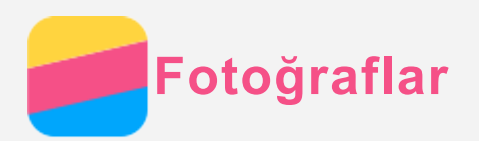

## Fotoğraf ve video görüntüleme

- 1. Fotoğraflar uygulamasını açın.
- 2. Bir albüme dokunun.
- 3. Tam ekran modunda görüntülemek için bir fotoğraf veya videoya dokunun.
- 4. Şu işlemleri gerçekleştirebilirsiniz:
  - Bir sonraki veya önceki fotoğrafı veya videoyu görüntülemek için, sola veya sağa sürükleyin.
  - Bir videoyu görüntülemek için, 🕑 öğesi olan resme dokunun.

## Fotoğraf ve video paylaşma

- 1. Fotoğraflar uygulamasını açın.
- 2. Bir fotoğraf veya video görüntülerken, paylaşmak istediğiniz fotoğraf veya videoyu seçilene kadar basılı tutun.
- 3. Daha fazla öğeye dokunun.
- 4. < öğesine dokunun ve ardından bir paylaşım kanalı seçin.

## Fotoğraf ve video silme

Bir fotoğraf veya video görüntülerken, ilgili fotoğraf veya videoyu silmek için 🔳 öğesine dokunun.

Birden fazla fotoğraf ve videoyu aynı anda silmek istiyorsanız, şu adımları takip edin:

- 1. Fotoğraflar uygulamasını açın.
- 2. Bir fotoğraf veya video görüntülerken, silmek istediğiniz fotoğraf veya videoyu seçilene kadar basılı tutun.
- 3. Daha fazla öğeye dokunun.
- 4. : > Sil > SiL öğesine dokunun.

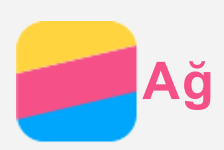

## Kablosuz bağlantı

#### Wi-Fi bağlantısının açık veya kapalı konuma getirilmesi

Şu işlemleri gerçekleştirebilirsiniz:

• Hızlı Ayarlar panelini açın ve ardından Wi-Fi bağlantısını açık veya kapalı konuma getirmek için **Wi-Fi** düğmesine dokunun.

İpucu: Wi-Fi bağlantısını açık konuma getirdiğinizde tespit edilen Wi-Fi hotspot noktalarının bir listesi görüntülenir. Liste görüntülenmezse Hızlı Ayarlar panelindeki Wi-Fi düğmesini basılı tutun.

 Sırasıyla Ayarlar > Wi-Fi öğelerine dokunun ve ardından Wi-Fi bağlantısını açık veya kapalı konuma getirmek için Açık veya Kapalı düğmesine dokunun.

İpucu: Wi-Fi bağlantısını açık konuma getirdiğinizde tespit edilen Wi-Fi hotspot noktalarının bir listesi görüntülenir. Bağlanmak istediğiniz Wi-Fi hotspot listede

bulunmuyorsa Wi-Fi erişim noktalarını manuel olarak taramak için : > Yenile öğesine veya manuel olarak Wi-Fi hotspot eklemek için Ağ ekle öğesine dokunun.

#### Bir Wi-Fi ağına bağlanma

- Wi-Fi bağlantısını açık konuma getirin ve mevcut Wi-Fi hotspot listesini gözden geçirin. Not: Bağlanabilmeniz için bazı geçerli Wi-Fi hotspot noktaları olmalıdır.
- 2. Bağlanmak istediğiniz Wi-Fi hotspot öğesine dokunun.
- 3. Seçtiğiniz ağ güvenli ağ ise, kullanıcı adı ve şifreyi girin ve ardından **BAĞLAN** öğesine dokunun.

## Veri bağlantısı

#### Veri bağlantısını açma veya kapama

Şu işlemleri gerçekleştirebilirsiniz:

- Hızlı Ayarlar panelini açın ve veri bağlantısını açık veya kapalı konuma getirmek için Veri Bağlantısı düğmesine dokunun.
- Sırasıyla Ayarlar > Veri kullanımı > SIM1 (veya SIM2) öğelerine dokunun ve ardından veri bağlantısını açık veya kapalı konuma getirmek için Mobil veriler düğmesine dokunun.

Not: Veri hizmeti içeren geçerli bir SIM kartına sahip olmanız gerekir. Bir SIM kartınız yoksa, operatörünüze başvurun.

#### Veri bağlantısı için SIM kart seçimi

Telefonunuzda çift SIM yuvası bulunmaktadır. Her iki yuva da 4G/3G/2G veri hizmetlerini destekler, ancak veri bağlantısı için aynı anda yalnızca tek bir SIM kartı etkinleştirebilirsiniz. Veri bağlantısı için hangi SIM kartı kullanacağınızı belirlemek için aşağıdaki adımlardan birini takip edin:

- Hızlı Ayarlar panelini açın, Veri bağlantısı düğmesine dokunun ve ardından Ana veri kartı bölümünden bir SIM kartı seçin.
- Ayarlar > SIM yönetimi bölümüne gidin ve veri için SIM kartı seçimini Mobil veri öğesine dokunarak yapın.

## Erişim noktası ayarlama

İnternet bağlantınızı başka bir telefon veya farklı cihazlarla paylaşmak için Wi-Fi hotspot seçeneğini kullanabilirsiniz.

- 1. Ayarlar > Diğer... > Tethering ve taşnblr hotspot öğelerini seçin.
- 2. Açık konuma getirmek için **Taşınabilir Kablosuz hotspot** seçeneğine dokunun. *Not: Ayrıca, ağı Drive'a kaydet veya USB üzerinden de paylaşabilirsiniz.*
- 3. Kablosuz hotspot'u ilk defa açık konuma getiriyorsanız, Kablosuz hotspot yapılandırma bilgilerini görüntülemek veya değiştirmek için **Kablosuz hotspot kurulumu yap** öğesine dokunun.

Not: Ağ SSID ve parolasını arkadaşlarınıza söyleyerek, onların da ağınıza bağlanmasını sağlayabilirsiniz.

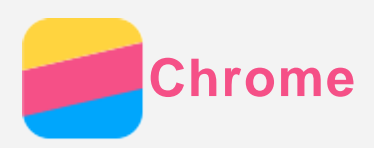

Telefonunuz Wi-Fi veya mobil ağa bağlıysa, İnternette gezinmek için **Chrome** uygulamasını kullanabilirsiniz. Bir Wi-Fi veya mobil ağa bağlanma durumuna ilişkin daha fazla bilgi için, bkz. Ağ.

## Web sitelerini ziyaret etme

- 1. Chrome uygulamasını açın.
- 2. Adres kutusuna dokunun, bir web sitesi adresi veya arama anahtar sözcükleri girin ve ⊙ öğesine dokunun.

İpucu: Web sitesine erişmek için "http://" ile başlayan tam bir web sitesi adresi girmek zorunda değilsiniz. Örneğin, http://www.lenovo.com adresini ziyaret etmek için, adres kutusuna "www.lenovo.com" girerek ⊖ öğesine dokunun.

- 3. Bir web sayfasını görüntülerken, aşağıdaki işlemleri yapabilirsiniz:
  - Geçerli sayfayı yenilemek için sırasıyla : > C öğelerine dokunun.
  - Önceki web sayfasına dönmek için Geri düğmesine dokunun.
  - Yeni bir web sayfası sekmesi eklemek için : > Yeni sekme öğesine dokunun.
  - Tüm son girilen web sayfası sekmelerini görmek için adres çubuğunu aşağı kaydırın veya

     gibi numaralara dokunun ve bir web sayfası sekmesini kapatmak için × öğesine dokunun.
  - Resmi telefonunuzun dahili belleğine kaydetmek için web sayfasında bir resmi basılı tutarak Resmi kaydet öğesine dokunun.

## Yer işaretleri ekleme

Favorilere eklemek istediğiniz bir web sayfasını görüntülerken  $\therefore > \checkmark$  öğelerine dokunun, daha sonra bilgiyi düzenlemek için **DÜZENLE** öğesine dokunun, **Chrome** uygulamasını bir daha açtığınızda  $\therefore$  **Favoriler** öğesine dokunun ve web sayfasına hızlı bir şekilde erişmek için favori öğesine dokunun.

## Tarayıcı geçmişinin temizlenmesi

- 1. Chrome uygulamasını açın.
- 2. : > Geçmiş öğesine dokunun.
- 3. TARAMA VERİLERİNİ TEMİZLE... öğesine dokunun.
- 4. İstediğiniz seçenekleri seçin ve daha sonra VERİLERİ TEMİZLE öğesine dokunun.

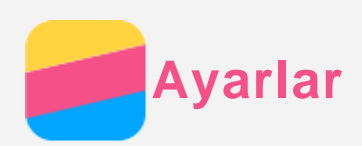

## Tarih ve saatin ayarlanması

- 1. Sırasıyla Ayarlar > Tarih ve saat öğelerine dokunun.
- 2. Şu işlemleri gerçekleştirebilirsiniz:
  - Ağ tarihini ve saatini kullanmak için, Otomati tarih ve saat öğesini açın.
  - Tarih ve saati manuel olarak ayarlamak için **Otomati tarih ve saat** öğesini kapatın ve ardından sırasıyla **Tarihi ayarlayın** ve **Saati ayarlayın** öğelerine dokunun.
  - Ağ saat dilimini kullanmak için, Otomatik saat dilimi düğmesini açık konuma getirin.
  - Saat dilimini manuel olarak ayarlamak için, Otomatik saat dilimi düğmesini kapalı konuma getirin, Saat dilimi seçin öğesine dokunun ve ardından bir saat dilimi seçin.
  - 24 saat ve 12 saat biçimleri arasında geçiş yapmak için 24 saat biçimini kullan düğmesini açık veya kapalı konuma getirin.

## Dilin ayarlanması

- 1. Sırasıyla **Ayarlar > Dil ve giriş > Dil** öğelerine dokunun.
- 2. Kullanmak istediğiniz ekran dilini seçin.

## Giriş yönteminin ayarlanması

- 1. Ayarlar > Dil ve giriş > Varsayılan öğelerine dokunun.
- 2. Varsayılan olarak kullanmak istediğiniz giriş yöntemini seçin.

#### Ekran kilidinin ayarlanması

Bir ekran kilidi seçmek ve ekran kilidini ayarlamak için, sırasıyla **Ayarlar > Güvenlik ve kilitleme ekranı > Ekran Kilidi** seçimlerini yapın.

## Uygulama kurulumunun etkinleştirilmesi

Bilinmeyen kaynaklardan indirdiğiniz uygulamaları kurmadan önce, şu adımları takip edin:

- 1. Sırasıyla Ayarlar > Güvenlik ve kilitleme ekranı öğelerine dokunun.
- 2. Açık konuma getirmek için Bilinmeyen kaynaklar öğesine dokunun.

#### Zil tonunun ayarlanması

Varsayılan **Ses**, **Zil sesi** ve **Ses kalitesi** belirleyebilirsiniz. Ayrıca, her bir zil tipi için ses seviyesini de ayarlayabilirsiniz.

Sırasıyla Ayarlar > Zil Sesleri ve Ses Seviyeleri öğelerine dokunun.

## Fabrika ayarı yapılması

- 1. Sırasıyla Ayarlar > Yedekle ve sıfırla > Fabrika verilerine sıfırla öğelerine dokunun.
- 2. TELEFONU SIFIRLA düğmesine dokunun.

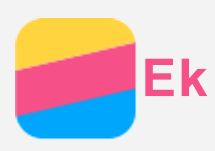

Yaralanma, maddi zarar ve üründe kazayla oluşabilecek hasarları engellemek için ürünü kullanmadan önce bu bölümdeki tüm bilgileri okuyun.

## Önemli güvenlik bilgileri

#### Taşıma

#### Lenovo Telefonunuzu dikkatli taşıyın

Lenovo Telefonunuzu düşürmeyin, bükmeyin, delmeyin, içine yabancı nesneler sokmayın veya üzerine ağır nesneler koymayın. İçindeki hassas bileşenler zarar görebilir.

Lenovo Telefonunuzun ve adaptörünün ıslanmasına izin vermeyin.

Lenovo Telefonunuzu suya sokmayın veya su ya da diğer sıvılarla temas edebileceği ortamlarda bırakmayın.

#### Onarım

Lenovo Telefonunuzu sökmeyin ve üzerinde değişiklikler yapmayın. Lenovo Telefon mühürlü bir cihazdır. İçinde son kullanıcı tarafından onarılabilecek hiçbir parça yoktur. Telefonun dahili onarımları yetkili bir Lenovo onarım merkezi tarafından ya da Lenovo'nun yetkilendirdiği bir teknisyen tarafından gerçekleştirilmelidir. Lenovo Telefonunuzu açmaya veya değiştirmeye çalışırsanız, garantiniz geçersiz kalır.

Lenovo Telefon ekranı camdan imal edilmiştir. Lenovo Telefon sert bir yüzeye düşürülürse, sert bir darbe alırsa veya ağır bir nesneyle ezilirse cam kırılabilir. Camdan bir parça kopar veya cam çatlarsa kırık cama dokunmayın ve camı Lenovo Telefonunuzdan çıkarmaya çalışmayın. Lenovo Telefonunuzu kullanmayı derhal bırakın; onarım, değiştirme ve imha etme bilgileri için Lenovo teknik destek birimine danışın.

#### Şarj

Lenovo Telefonunuzun dahili pilini güvenli bir şekilde şarj etmek için aşağıdaki şarj yöntemlerinden birini kullanabilirsiniz.

| Şarj yöntemi                                         | Ekran açık                        | Ekran kapalı |  |
|------------------------------------------------------|-----------------------------------|--------------|--|
| AC adaptörü                                          | Desteklenir, ancak pil yavaş      | Desteklenir  |  |
|                                                      | dolar.                            |              |  |
| Lenovo Telefonunuzdaki DC girişi ile bir             | Desteklenir, ancak güç tüketimini | Desteklenir, |  |
| bilgisayardaki ya da USB 2.0 standartlarına          | telafi eder ve pil normalden daha | ancak pil    |  |
| uyan başka bir cihazdaki USB girişi arasında         | yavaş dolar.                      | yavaş dolar. |  |
| USB bağlantısı.                                      |                                   |              |  |
| Notlar:                                              |                                   |              |  |
| Ekran açık: Cihaz açık                               |                                   |              |  |
| Ekran kapalı: Cihaz kapalı veya ekran kilidi modunda |                                   |              |  |

Şarj cihazları normal kullanım sırasında ısınabilir. Şarj cihazının çevresinde yeterince havalandırma olduğundan emin olun. Aşağıdakilerden herhangi biri olursa şarj cihazını fişten çekin:

- Şarj cihazının yağmura, sıvılara veya aşırı neme maruz kalması.
- Şarj cihazının fiziksel hasar belirtileri göstermesi.
- Şarj cihazını temizlemek istediğinizde.

Lenovo, Lenovo tarafından üretilmeyen veya onaylanmayan ürünlerin performansından ve güvenliğinden sorumlu değildir. Yalnızca Lenovo onaylı AC adaptörleri ve pilleri kullanın. NOT: Adaptör, cihaza yakın bir noktaya yerleştirilmeli ve kolayca ulaşılabilmelidir. Kullanıcıların, USB 2.0 veya daha yüksek sürüme sahip USB arabirimleriyle kurulan bir bağlantı kullanması gerekir.

#### Dikkat dağılması

Lenovo Telefonu motorlu taşıt kullanırken veya bisiklete binerken kullanıyorsanız dikkatli olun. Daima kendi güvenliğinize ve başkalarının güvenliğine öncelik verin. Yasalara uyun. Lenovo Telefon gibi elektronik mobil cihazları motorlu taşıt veya bisiklet kullanırken nasıl kullanacağınıza ilişkin kuralları içeren yerel yasalar ve düzenlemeler olabilir.

#### Boğulma tehlikesi

Lenovo Telefonunuzu ve aksesuarlarını küçük çocuklardan uzak tutun. Lenovo Telefon küçük çocuklar için boğulma tehlikesi oluşturabilecek küçük parçalar içerir. Ayrıca, cam ekran sert bir yüzey üzerine düşürülür veya atılırsa kırılabilir ya da çatlayabilir.

#### Patlayıcı ortamlar

Lenovo Telefonunuzu yakıt doldurma alanı vb. gibi patlama riski olan ve kimyasal maddeler veya partiküller (ör. granül, toz veya metal tozları) içeren ortamlarda şarj etmeyin ve kullanmayın. Tüm işaretlere ve talimatlara uyun.

#### Radyo frekansı karışması

Cep telefonlarının kullanılmasını yasaklayan veya sınırlandıran işaretlere ve ikazlara (ör. sağlık kuruluşlarında veya patlayıcı alanlarda) riayet edin. Lenovo Telefon, radyo frekansı emisyonlarını düzenleyen yönetmeliklere uygun olarak tasarlanmış, test edilmiş ve üretilmiştir, ancak Lenovo Telefonunuzdan kaynaklanacak bu tür emisyonlar, diğer elektronik cihazların çalışmasını olumsuz etkileyebilir ve bozulmalarına neden olabilir. Uçakta seyahat gibi kullanımın kısıtlandığı ortamlarda veya görevliler tarafından istendiğinde, Lenovo Telefonunuzu kapalı konuma getirmek için Lenovo Telefonunuzu kapalı konuma getirin veya Uçak Moduna alın.

#### Tıbbi cihazlar

Lenovo Telefonunuz, elektromanyetik alanlar yayan radyo dalgaları içerir. Bu elektromanyetik alanlar, kalp pillerini ve diğer tıbbi cihazları etkileyebilir. Bir kalp pili kullanıyorsanız, kalp piliniz ile Lenovo Telefonunuz arasında en az 15 cm'lik (6 inç) bir mesafe bırakmaya dikkat edin. Lenovo Telefonunuzun kalp pilinizi veya diğer tıbbi cihazları etkileyebileceğini düşünüyorsanız, Lenovo Telefonunuzu kullanmayı bırakın ve kullandığınız tıbbi cihaza özel bilgiler için doktorunuza danışın.

## Önemli kullanım bilgileri

#### Temizleme

Kir, mürekkep, makyaj malzemesi veya losyon vb. gibi kirlenmesine neden olabilecek bir maddeyle temas etmesi durumunda Lenovo Telefonunuzu derhal temizleyin. Temizlemek için:

- Tüm kabloları çıkarın ve Lenovo Telefonunuzu kapalı konuma getirin (Uyku/Uyandırma düğmesini basılı tutun ve ardından ekrandaki sürgüyü kaydırın).
- Yumuşak, tüy bırakmayan bir bez kullanın.
- Açıklıklara sıvı girmemesine dikkat edin.
- Temizlik ürünleri veya basınçlı hava kullanmayın.

#### Çalışma sıcaklığı

Lenovo Telefonunuzun oluşturduğu ısı konusunda bilgi sahibi olun. Lenovo Telefonunuzu kullanırken elektrikli cihazlar, elektrikli ısıtma ya da pişirme aletleri gibi sıcak veya yüksek gerilimli ortamlardan uzak tutun. Lenovo Telefonunuzu, olası hasarları önlemek için yalnızca - 10°C (14 °F) ile 35°C (95 °F) sıcaklık aralığında şarj edin.

Lenovo Telefon açıkken ya da pil şarj olurken, bazı bölümleri ısınabilir. Oluşabilecek sıcaklık, sistem etkinliğinin miktarına ve pil dolum düzeyine bağlıdır. Arada giysi olsa da telefonunuzun vücudunuzla uzun süre temas etmesi rahatsızlığa ya da cildinizde yanıklara neden olabilir. Ellerinizi, dizinizi ya da vücudunuzun herhangi bir bölümünü Lenovo Telefonunuzun ısınan bölümüyle uzun süre temas ettirmekten kaçının.

#### Verilerinizin ve yazılımınızın korunması

Bilinmeyen dosyaları silmeyin veya sizin oluşturmadığınız dosyaların ya da dizinlerin adlarını değiştirmeyin; aksi takdirde Lenovo Telefonunuzun yazılımı çalışmayabilir.

Ağ kaynaklarına erişim, Lenovo Telefonunuzu virüslere, korsanlara, casus yazılımlara ve yazılımınıza ya da verilerinize zarar verebilecek diğer zararlı etkinliklere açık hale getirebilir. Güvenlik duvarı, virüs ve casus yazılımlara karşı koruyucu yazılımlar gibi gerekli koruma önlemlerini almak ve bu yazılımları güncellemek sizin sorumluluğunuzdadır.

Lenovo Telefonunuzu elektrikli fan, radyo, yüksek güçlü hoparlörler, klima ve mikrodalga fırın gibi elektrikli aletlerden uzak tutun. Elektrikli aletlerin oluşturduğu kuvvetli manyetik alanlar ekrana ve Lenovo Telefonunuzdaki verilere zarar verebilir.